## Ammissione alla Scuola di specializzazione in Didattica dell'italiana stranieri online

## Guida per gli studenti

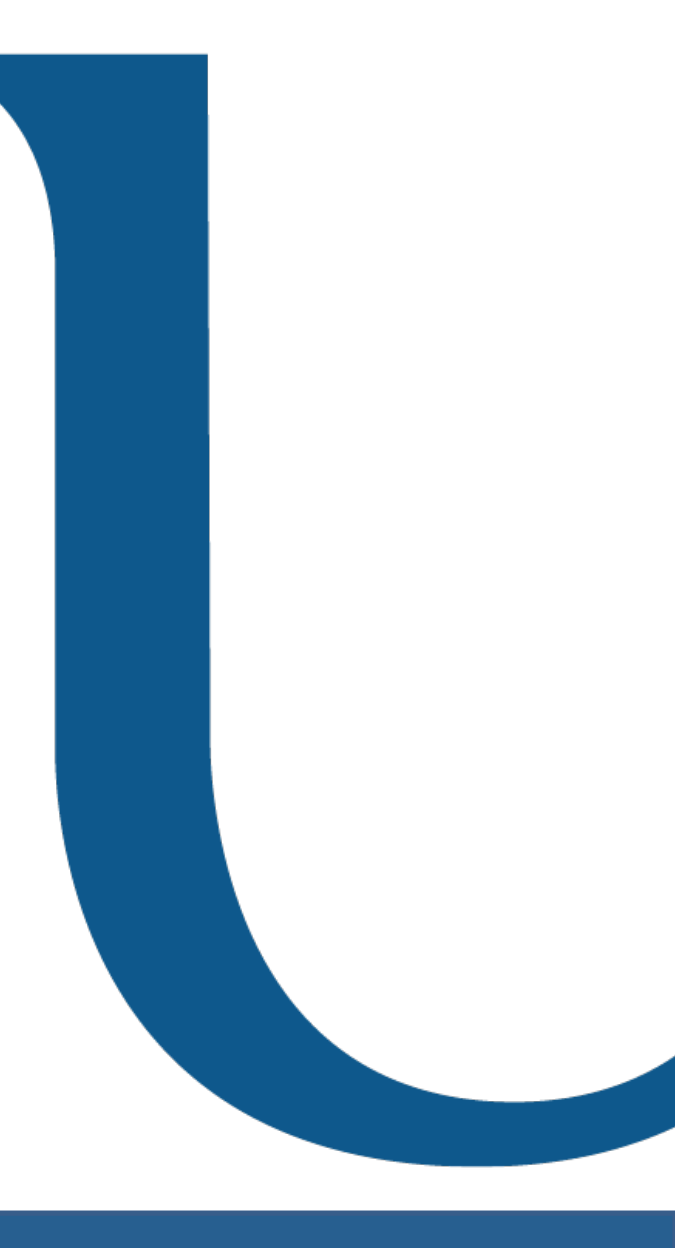

ATENEO INTERNAZIONALE Università per Stranieri di Siena

### Cosa serve per sostenere l'esame di ammissione

Supporti tecnologici

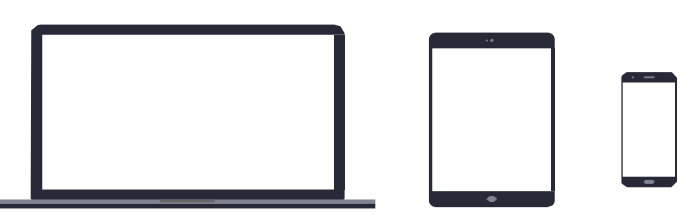

Preferibilmente un computer (in alternativa anche un tablet o uno smartphone, ma dotati di una buona velocità di connessione).

Devono avere:

**9** - Webcam

• Microfono

#### Cosa serve per sostenere l'esame

#### Requisiti di rete

Verificare la velocità di connessione, ed eventualmente fare uno speed test online (per esempio usare https://<u>www.speedtest.net/it).</u>

La banda minima richiesta per la connessione è di 130 Kbps

#### Altri requisiti

- È necessario avere con sé un documento di riconoscimento valido: carta di identità / passaporto
- Si suggerisce di preparare prima dell'esame una copia (scansione) di un documento di identità da inviare su richiesta alla commissione.

ATENEO INTERNAZIONALE Università per Stranieri di Siena

#### Come comportarsi

Durante l'esame orale è obbligatorio utilizzare la webcam. Gli studenti sono invitati a individuare un **luogo adatto** (per esempio seduti alla scrivania), sufficientemente **luminoso**, per permettere al docente di vedere in viso lo studente, e **non rumoroso**, per non ostacolare la comprensione della comunicazione. Evitare di avere fonti di luce (per es. una finestra) alle spalle.

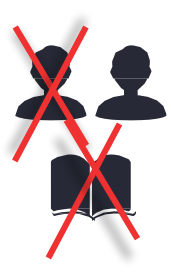

Non potranno essere presenti altre **persone** nella stessa stanza e non dovranno esserci **libri**, **quaderni** o **appunti**. Il docente potrà chiedere allo studente di inquadrare la scrivania per mostrare che sia vuota e anche le pareti in cui non ci dovranno essere **fogli** appesi.

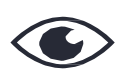

Durante l'esame lo studente non potrà spegnere la **webcam** e non dovrà distogliere lo sguardo dal monitor.

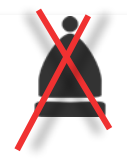

Lo studente non potrà indossare **cappelli** e dovrà mostrare le orecchie, per dimostrare di non indossare micro auricolari.

#### Gli strumenti per svolgere l'esame di ammissione

Per poter sostenere l'esame è necessario utilizzare **Google Meet** e il sistema **Exam.net**. Entrambi questi strumenti sono disponibili in rete.

Per collegarsi alla commissione tramite Meet per l'esame scritto di ammissione (il 28 ottobre alle ore 9.50) aprire il Google Chrome inserire nella barra di navigazione del browser, come mostrato nella figura, l'indirizzo web : <u>meet.google.com/djn-sgyh-ybq</u>

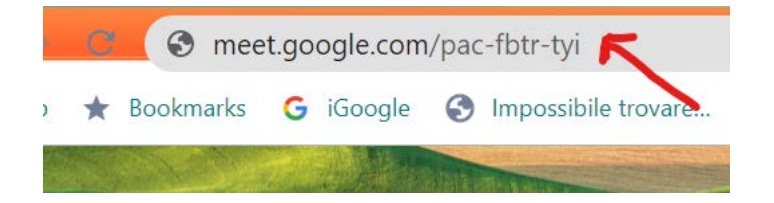

Dato che Meet è uno strumento Google si consiglia di usare Google Chrome piuttosto che altri browser.

### Come attivare e disattivare microfono e videocamera per l'esame su Meet

Quando si raggiunge la riunione Meet, prima di partecipare, controllare che la videocamera e microfono **siano attivi**. I relativi simboli devono apparire come nella figura accanto.

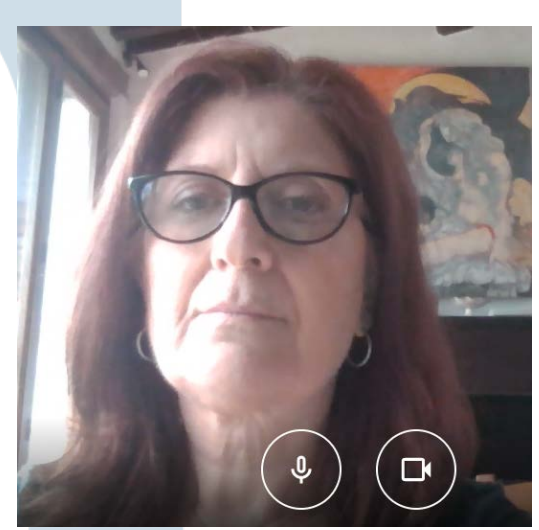

Mentre si partecipa alla riunione si possono **attivare e disattivare** la videocamera e il microfono cliccando sui relativi simboli.

Videocamera e microfono attivi

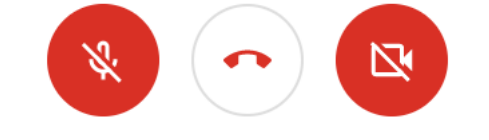

Videocamera e microfono disattivi

Per lasciare la riunione cliccare su questo simbolo

ATENEO INTERNAZIONALE

Università per Stranieri di Siena

# Come si svolge l'esame scritto. Utilizzo di Exam.net

Una volta entrati nella riunione Meet, occorre accedere all'applicazione Exam.net andare all'indirizzo: <u>https://exam.net/</u>

Per poter sostenere l'esame è necessario usale il seguente **codice di accesso** (exam key): qHh665

Sezionare quindi il **profilo Studente** come indicato nella figura e inserire il **codice** e le altre informazioni richieste.

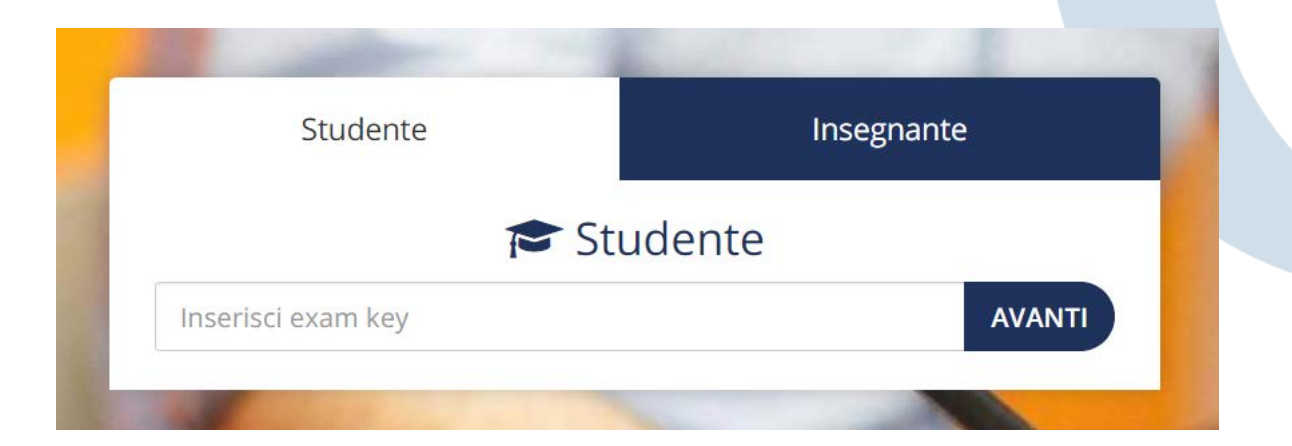

# Come si svolge l'esame di ammissione con Exam.net

Dopo essere entrati in Exam.net si può iniziare a svolgere la prova seguendo le indicazioni scritte dalla commissione.

E' necessario accedere a Exam.net solo dopo essere entrati nella riunione in quanto questa applicazione blocca l'uso di qualsiasi altro programma sul vostro pc.

L'applicazione Exam.net consente infatti di svolgere **solo la prova di esame**. Il computer non può essere usato per aprire file o per navigare in Internet perché la funzione dell'applicazione è di non consentirlo.

### Cosa fare se si verifica un'interruzione durante l'esame scritto con Exam.net

Se lo svolgimento della prova si **interrompe**, lo studente deve contattare immediatamente la commissione via mail o via chat sul Exam.net specificando il motivo dell'interruzione.

La commissione valuta se può far riprendere la prova e quindi invia un nuovo codice di accesso.